## Votre Symbaloo (pour accéder facilement à vos sites favoris)

## Symbaloo - Save bookmarks and favorite websites online Save your bookmarks and favorite websites online with Symbaloo! The best way to store, manage, and organize your bookmarks on the web. Create a free .

## Login

Education

Login to your Symbaloo. Connect with a social network. facebook ... Un bureau qui rassemble d'autres bureaux créés par des ...

Écrire « Symbaloo » dans la barre d'adresse et clic sur le lien

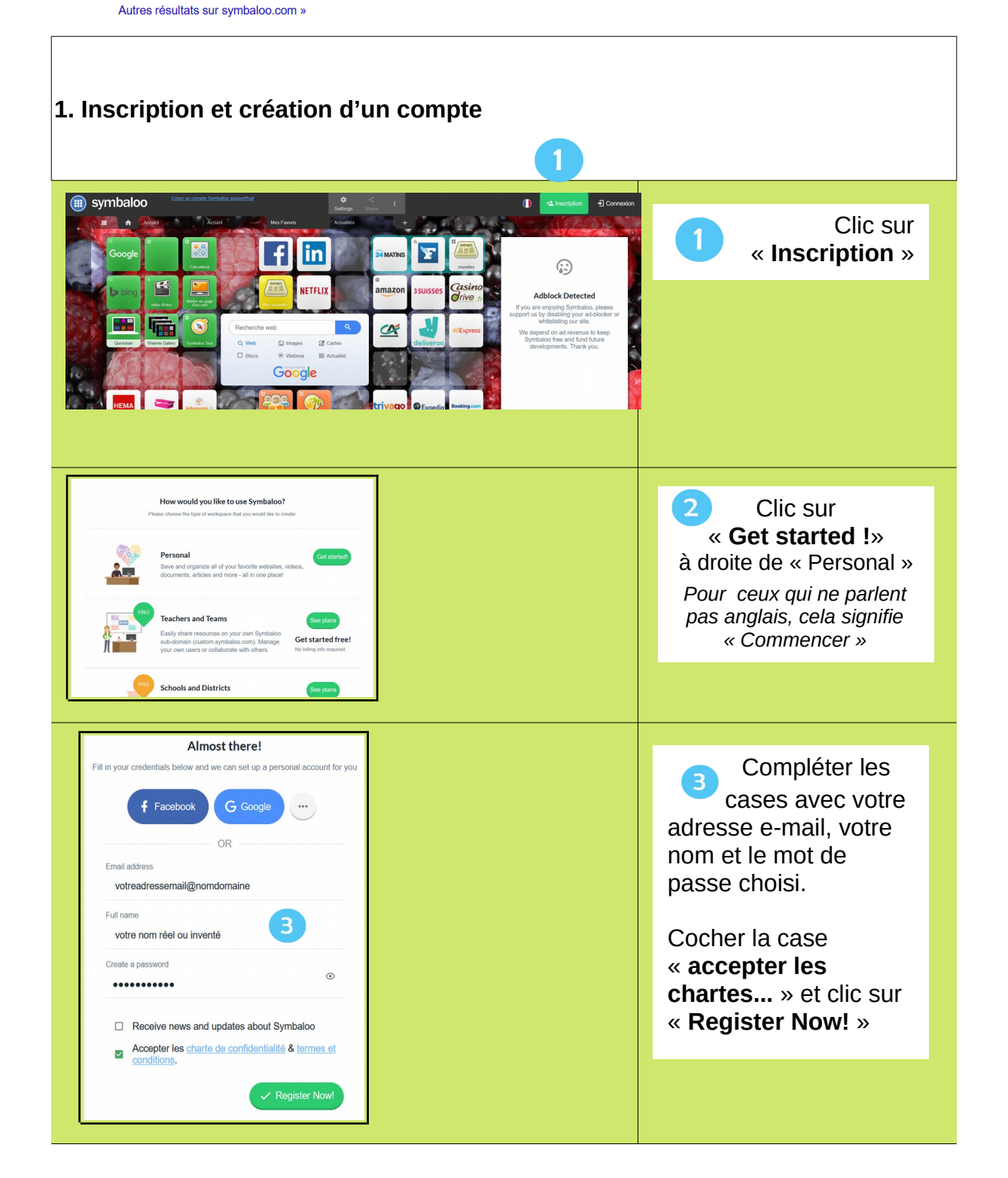

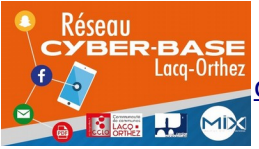

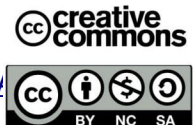

| Bienvenue sur Symbaloo 4 feedback@symbaloo.com                                                                                                    | 4 Ouvrir votre<br>messagerie et clic sur<br>le mail dont l'objet est<br>« <b>Bienvenue sur</b><br><b>Symbaloo</b> » |
|----------------------------------------------------------------------------------------------------|----------------------------------------------------------------------------------------------------|
| <ul> <li>iii symbaloo</li> <li>Bienvenue sur Symbaloo - Merci de vérifier votre</li> </ul>                                                                                                    | 5<br>Dans la massaga, clis                                                                                          |
| Hello inconnu,  Félicitations I Votre compte Symbaloo a bien été créé. Nous espérons que Symbaloo vous apportera une meilleure expérience de navigation.  Pour vértiter votre adresse e-mail. merci de cliquer sur ce len !    | sur « Pour vérifier<br>votre adresse e-<br>mail »                                                                   |
|                                                                                                    |                                                                                                    |
| We can improve your Symbaloo experience if we know a little more<br>about you! We gather this information so we can improve your Symbaloo experience. How do you plan to use Symbaloo?  () () () () () () () () () () () () () | Clic sur<br>« Symbaloo for<br>personal use»                                                                         |
| Symbaloo for I am an educator I am a studentat the office<br>personal use                                                                                                    |                                                                                                    |
| We can improve your Symbaloo experience if we know a little more<br>about you!<br>Thank you for your feedback                                                                                                    | Clic sur<br>la croix pour<br>fermer                                                                                 |
| Q                                                                                                    | tes sur <b>VOTRE</b> Symbaloo lorsque<br>Iffiche en haut à droite                                                   |

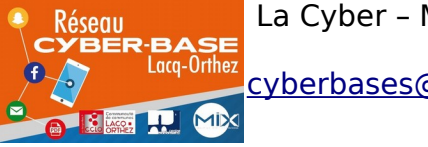

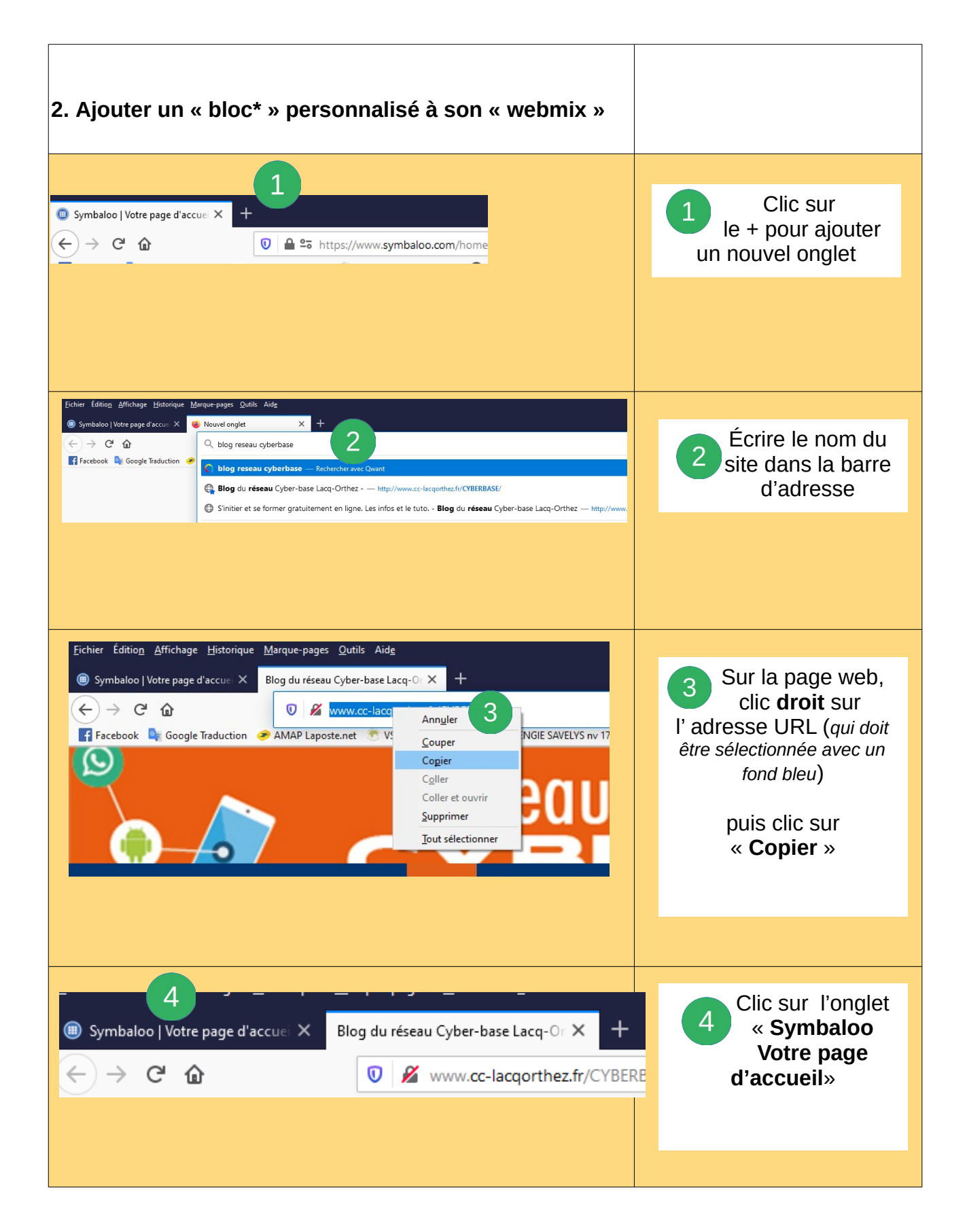

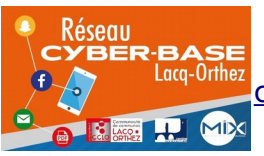

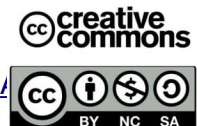

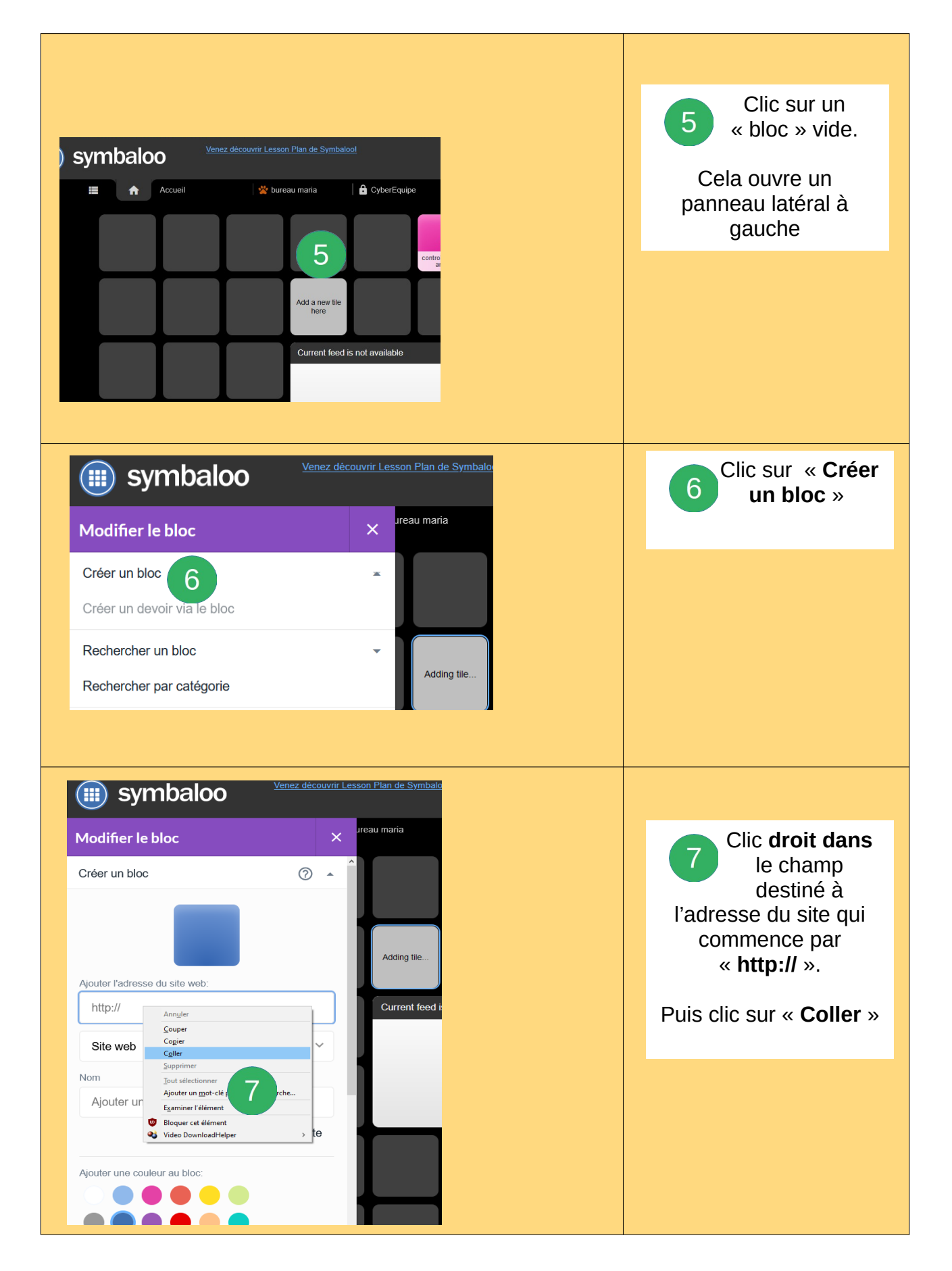

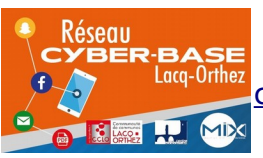

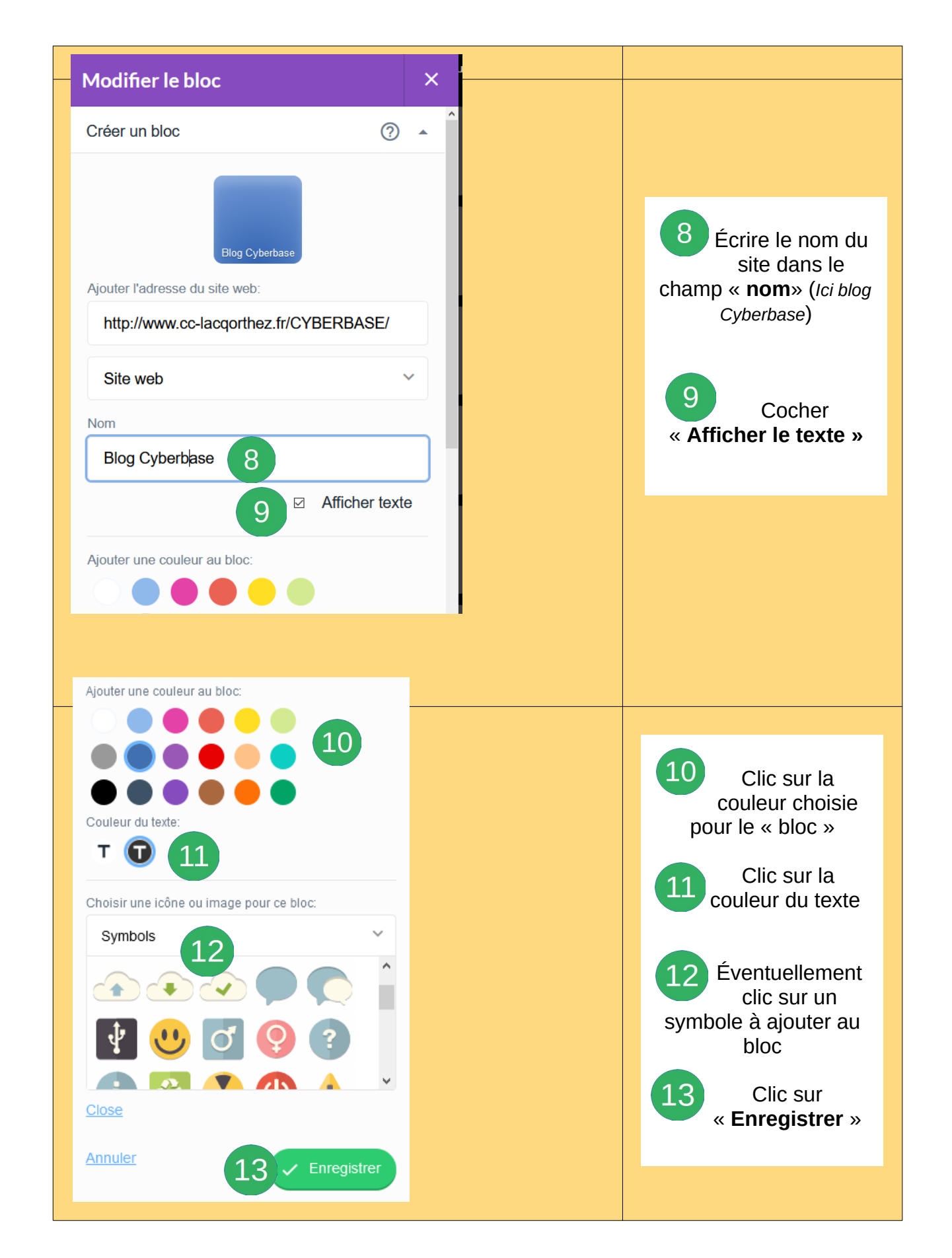

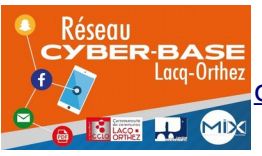

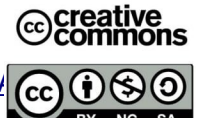

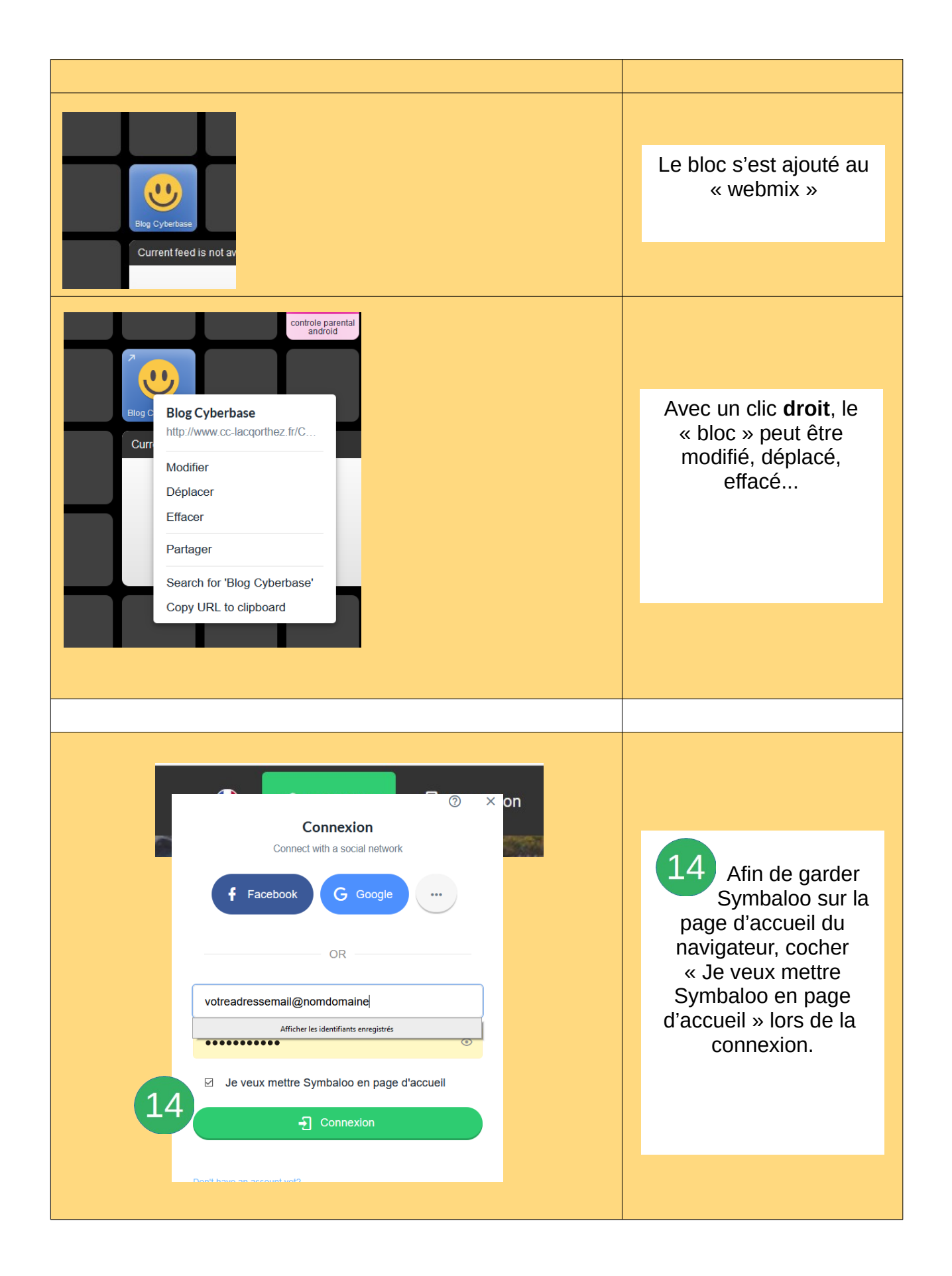

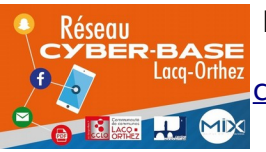

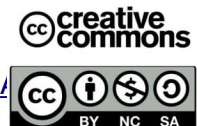